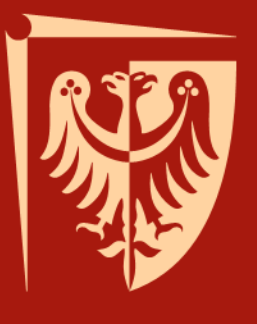

# Szkolenie biblioteczne

dla studentów I roku Biblioteki Politechniki Wrocławskiej rok akademicki 2015/2016

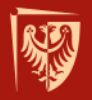

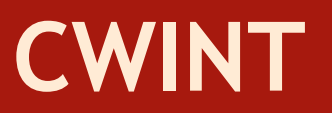

### **CENTRUM WIEDZY I INFORMACJI NAUKOWO-TECHNICZNEJ**

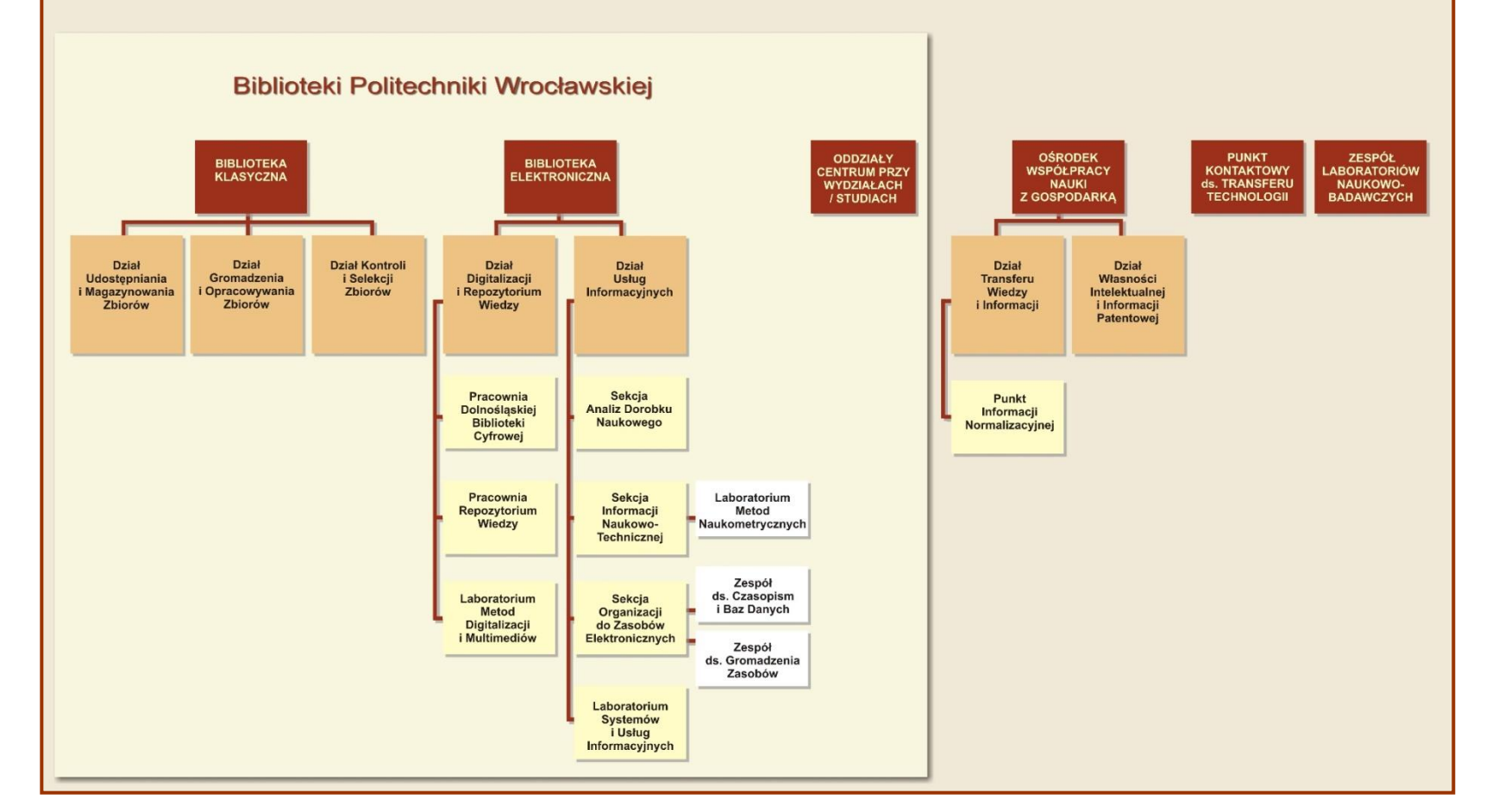

## System biblioteczno-informacyjny Politechniki Wrocławskiej

**CWINT** 

### **Oddziały Centrum** przy Wydziałach i Studiach – 16

### Biblioteka Klasyczna

- Wypożyczalnia i Czytelnia Główna
- Wypożyczalnia i Czytelnia Beletrystyczna
- Wypożyczalnia Międzybiblioteczna

### Biblioteka Elektroniczna

-Dział Digitalizacji i Repozytorium Wiedzy -Dział Usług Informacyjnych:

- \* Sekcja Analiz Dorobku Naukowego
- \* Sekcja Informacji Naukowo-Technicznej

\* Sekcja Organizacji Dostępu do Zasobów Elektronicznych

### Kampus Politechniki Wrocławskiej

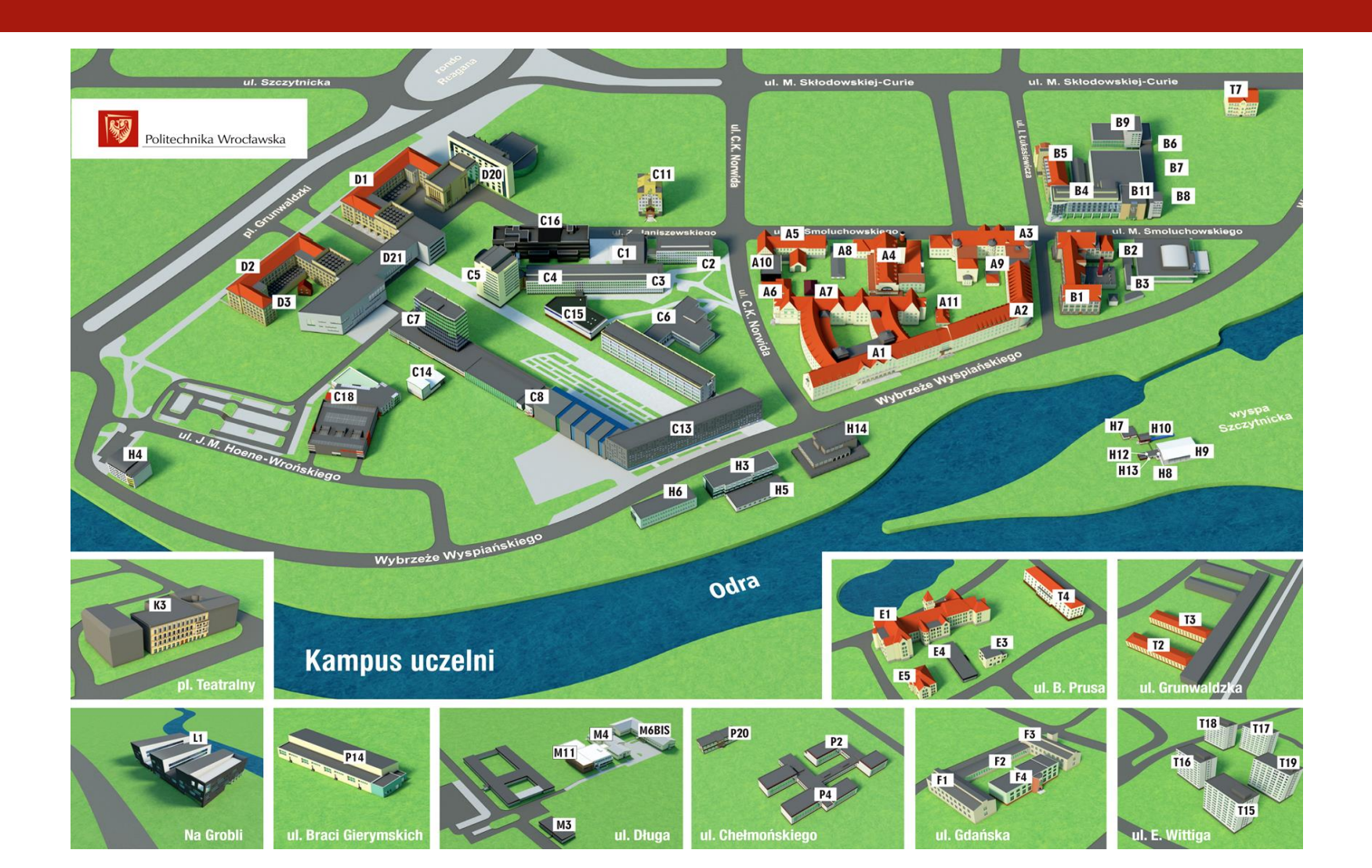

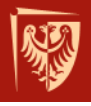

## Zapisy do Biblioteki

### GDZIE

Wypożyczalnia Główna Biblioteki Klasycznej bud. A-1, klatka schodowa "C", III piętro, pok. 441

### KIEDY

pn-pt 8:00-18:00 sob-nd 9:00-14:00

### CO ZABRAĆ

- Elektroniczną legitymację studencką
- Kartę zobowiązań

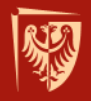

### Zapisanie się w Wypożyczalni Głównej pozwala korzystać z 16 Oddziałów Centrum przy Wydziałach i Studiach

Wydział Architektury

Wydział Budownictwa Lądowego i Wodnego

Wydział Chemiczny

Wydział Elektroniki

Wydział Elektryczny

Wydział Geoinżynierii, Górnictwa i Geologii

Wydział Inżynierii Środowiska

Wydział Informatyki i Zarządzania

Wydział Mechaniczno-Energetyczny

Wydział Mechaniczny

Wydział Podstawowych Problemów Techniki

Wydział Elektroniki Mikrosystemów i Fotoniki

Wydział Techniczno-Przyrodniczy w Legnicy

Wydział Techniczno-Informatyczny w Jeleniej Górze

Wydział Techniczno-Inżynieryjny w Wałbrzychu

Studium Języków Obcych

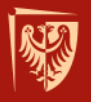

### Zasady wypożyczania książek w CWINT

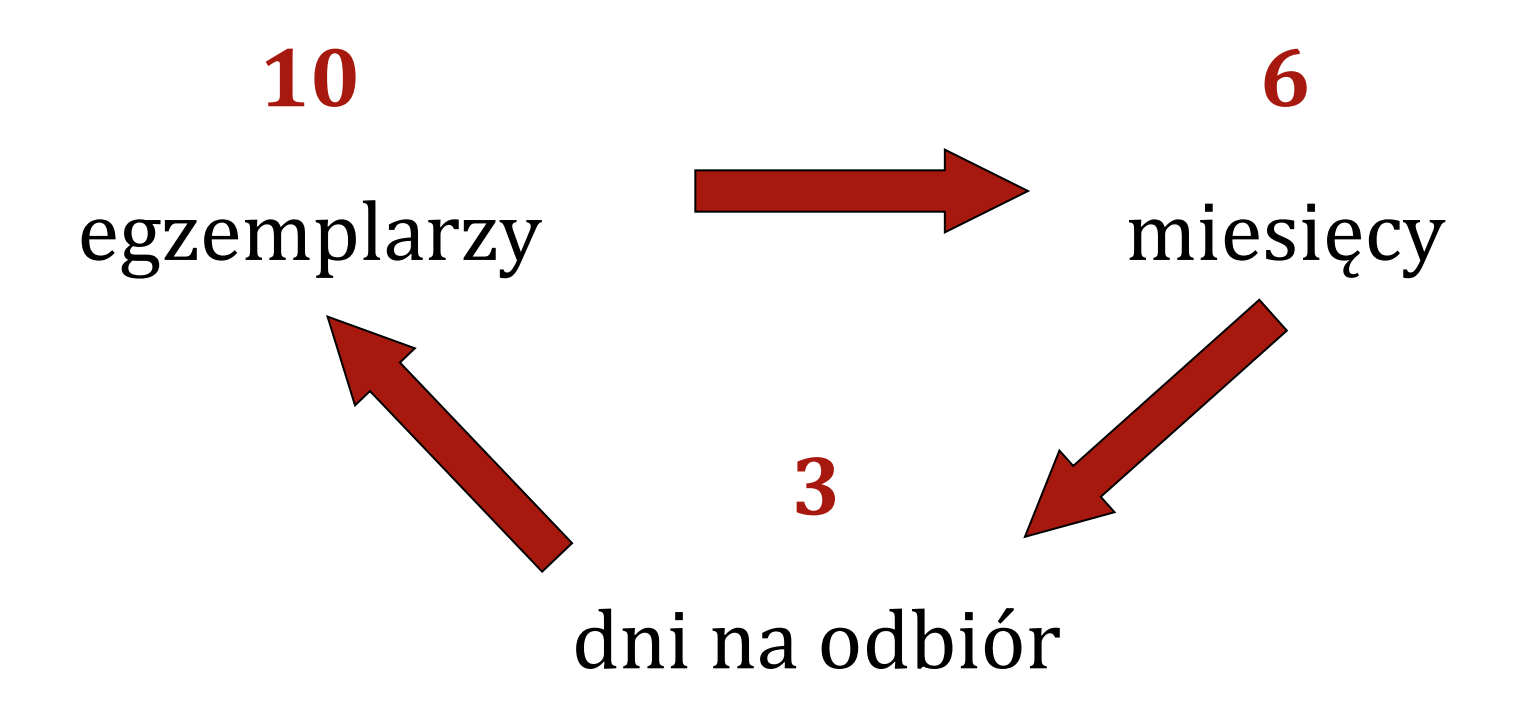

### Sposoby zamawiania materiałów

### Drogą elektroniczną

- Wypożyczalnia i Czytelnia Główna
- Wypożyczalnia i Czytelnia Beletrystyczna
- Wydział Chemiczny
- Wydział Elektroniki
- Wydział Elektryczny
- Wydział Inżynierii Środowiska
- Wydział Informatyki i Zarządzania
- Wydział Mechaniczno-Energetyczny

### Tradycyjnie

### Pozostałe Wydziały

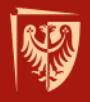

## Zamawianie książek w bibliotekach z opcją elektronicznego zamawiania

## www.biblioteka.pwr.edu.pl

wybieramy zakładkę katalogi
 katalog on-line
 książki i czasopisma

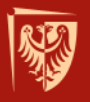

## Wchodzimy do interesującego nas katalogu...

| Po                        | 1<br>litec | nika Wrocławska                                 | NISSE CONVERSION<br>NISSE CONVERSION<br>CIONNERS STORAGE |                        | •<br>२   | login<br>zapomnialeś hasła<br>Szukaj<br>wyszukiwanie zaaw | ansowane | zaloguj<br>gowany<br>OK |
|---------------------------|------------|-------------------------------------------------|----------------------------------------------------------|------------------------|----------|-----------------------------------------------------------|----------|-------------------------|
| 2 Cen                     | trum W.    | y i Informacji Naukowo-Technicz.                | nej - Biblioteki                                         |                        |          |                                                           |          |                         |
| O Bibliot∈ Usług          | Katalog    | i Bazy danych e-Czasopisma                      | e-Książki DBC                                            | PIN CWINT              |          |                                                           |          |                         |
| Katalogi                  |            | Katalogi   Katalogi Bibliotek PWr               |                                                          |                        |          |                                                           |          |                         |
| > Katalogi Bibliotek PWr  | -          | Katalogi Bibliotek PWr                          |                                                          |                        |          |                                                           |          |                         |
| > Informacja katalogowa   |            | KSIĄŻKI I CZASOPISMA                            | 3                                                        | Więc                   | ej       |                                                           |          |                         |
| › Nowości księgozbioru    |            | BELETRYSTYKA                                    | - 5                                                      | Więc                   | ej       |                                                           |          |                         |
| > Inne katalogi           |            | E-ŹRÓDŁA A-Z<br>CZASOPISMA ZAGRANICZNE w BIBLIO | OTEKACH WROCŁAWIA                                        | i OPOLA Więc           | ej<br>ej |                                                           |          |                         |
| Newsletter                | ß          | DOROBEK NAUKOWY PRACOWNIKÓ<br>KATALOGI KARTKOWE | W PWr                                                    | Więc                   | ej<br>ej |                                                           |          |                         |
| e-mail                    |            |                                                 |                                                          |                        |          |                                                           |          |                         |
| Zapisz do listy odbiorców |            | ጊ do gó                                         | ry 📙 drukuj 🏠                                            | poleć stronę 🖂 kontakt | ⊞ na     | a skróty                                                  |          |                         |

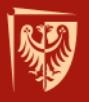

## ...wpisujemy np. tytuł książki, nazwisko autora...

| 6              |                      |             |            |           |           |                 | Katalog Głów       | ny PWr               |                  |                                       |       |
|----------------|----------------------|-------------|------------|-----------|-----------|-----------------|--------------------|----------------------|------------------|---------------------------------------|-------|
| ALEPH          | Strona domowa biblio | iteki       | Zaloguj    | Koniec se | sji       | Moje konto      | 1                  | Bazy                 | Preferencje      | Zgłaszanie książek do zakupu          | Pomoc |
|                | Nowości w księgozbi  | orze        | Indeksy    | Wyszuk    | aj        | Lista wyników   | Poprzed            | nie wyszukiwania     | Moja e-półka     |                                       |       |
|                |                      |             |            |           |           |                 |                    |                      |                  | ~                                     |       |
|                |                      |             |            |           |           |                 |                    |                      |                  |                                       |       |
|                |                      | Wyszukiwar  | nie proste | Wyszukiwa | inie w wi | elu polach   Wy | vszukiwanie w wiel | lu bazach   Wyszukiw | vanie zaawansowa | ne   CCL                              |       |
|                |                      |             |            |           |           |                 |                    |                      |                  |                                       |       |
| Wyszukiwani    | ie                   |             |            |           |           |                 |                    |                      |                  |                                       |       |
| Wpisz słowo lu | b frazę              | chemia fizy | /czna pig  | oń        |           |                 |                    |                      |                  |                                       |       |
| Pole do wyszuk | ciwania              | Wszystkie   | pola       | Ý         |           |                 |                    |                      |                  |                                       |       |
| Słowa sąsiaduj | ące?                 | • Nie       | Tak        |           |           |                 |                    |                      |                  |                                       |       |
| Baza do wyszu  | kiwania              | Katalog G   | łówny PW   | Vr        |           | v               |                    |                      |                  |                                       |       |
| Dalej Wycz     | zyść                 |             |            |           |           |                 |                    |                      |                  |                                       |       |
|                |                      |             |            |           |           |                 |                    |                      |                  |                                       |       |
| Ogra vyszukiw  | anie do:             |             |            |           |           |                 |                    |                      |                  |                                       |       |
| lezy           | wezvetkie            |             |            |           | Od rok    | u l             |                    | Do roku              |                  |                                       |       |
| Tim delaumentu | wozystele            | •           |            |           | Lokaliz   |                 | Concentration (    | 2.5 1014             |                  | n (ozyj : jezen nie uzywasz porodrod) |       |
| i yp dokumentu | wszystkie            |             | ~          |           | Lokaliz   | acja            | wszystkie          |                      | ~                |                                       |       |

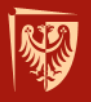

## ...otrzymujemy listę rezultatów wyszukiwania...

| 6          |                         |                          |              |                                        |              |                  |         | Katalog Gl     | ówny   | PWr                 |              |                                  |                             |                   |                    |             |          |
|------------|-------------------------|--------------------------|--------------|----------------------------------------|--------------|------------------|---------|----------------|--------|---------------------|--------------|----------------------------------|-----------------------------|-------------------|--------------------|-------------|----------|
| A          | EPH Stron               | a domowa biblioteki 🛛 🛛  | Zaloguj      | Ко                                     | niec sesji   | Moje ki          | onto    | 1              | B      | Bazy                | 1            | Preferencje                      | 1                           | Zgłaszanie        | e książek do zakup | u           | Pomoc    |
| -          | Now                     | ści w księgozbiorze 🛛    | Indeksy      | W                                      | /yszukaj     | Lista wy         | ników   | Popr.          | zednie | wyszukiwania        | 1            | Moja e-półka                     | 1                           |                   | *                  |             |          |
| _          |                         |                          |              |                                        |              |                  | _       |                | _      |                     |              |                                  |                             |                   |                    |             |          |
| _          |                         | Zaznacz                  | one reko     | ordv:                                  |              | Wyświetl         | 1       | Zapisz/Wyślij  | 1.0    | Utwórz podzest      | aw I         | Dodai do M                       | oiei e-pó                   | iki               |                    |             |          |
|            |                         | Calv zes                 | taw:         |                                        | Zazr         | acz wszystko     |         | Odznacz        | i      | Zawęź               | 1            | Filt                             | ruj                         |                   |                    |             |          |
|            |                         |                          |              |                                        |              | -                |         |                |        |                     |              |                                  |                             |                   |                    |             |          |
| Vynił      | d dla Wszystkie pola= c | hemia fizyczna pigoń; so | ortowanie v  | Mg Rok                                 | malejąco//   | Autor rosnaco    | )       |                |        |                     |              |                                  |                             |                   |                    |             |          |
| pcje       | sortowania: . Rok(m)/A  | Autor(r) Rok(r)/Autor(r) | Rok(m)/Tyt   | uł(r • Au                              | tor(r)/Rok(  | r) • Autor(r)/Ro | ok(m)   | Autor(r)/Tytuł | Tytuł  | (r)/Rok(r • Tytuł(i | )/Rok(n      | n <sup>©</sup> Sygn.(r)/Aut      | tor(                        |                   |                    |             |          |
| pcje       | formatowania : • 951    | 952 953 Vidok skr        | rócony-tabe  | ela                                    |              |                  |         |                |        |                     |              |                                  |                             |                   |                    |             |          |
| leko       | rdy 1 - 10 z 32 (maksym | alna liczba wyświetlony  | ch i posorte | owanyc                                 | h rekordóv   | v to 9999)       |         |                |        |                     |              |                                  | -                           | -                 |                    |             |          |
|            |                         |                          |              |                                        |              |                  | Sk      | ocz do tekstu  |        |                     | Skocz        | do #                             |                             |                   | Poprz. strona      | Nast.       | strona 📘 |
| #          | Autor                   |                          |              |                                        | Tytuł        | 1                |         |                | F      | Rok/Od roku         |              | Egz.(ogó                         | lem/w                       | yp.)              | Adres e            | elektroni   | czny     |
| 1          | ] Pigoń, Krzysztof      | Chemia fizyczna. 2, Fi   | izykochemia  | a molek                                | ulama /      |                  |         |                | 20     | 12                  | Wypo         | życzalnia Głów                   | ma( 5/ 4)                   | 1                 |                    |             |          |
|            |                         |                          |              |                                        |              |                  |         |                |        |                     | Czytel       | Inia Główna( 1)                  | <u>/ 0)</u>                 |                   |                    |             |          |
|            |                         |                          |              |                                        |              |                  |         |                |        |                     | <u>ocw</u>   | Chemicznego(                     | (8/8)                       |                   |                    |             |          |
| 2          | Pigoń, Krzysztof        | Chemia fizyczna. 2, Fi   | izykochemia  | a molek                                | ulama /      |                  |         |                | 20     | 11                  | <u>ocw</u>   | Chemicznego(                     | (1/1)                       |                   |                    |             |          |
| 3          | Pigoń, Krzysztof        | Chemia fizyczna. 2, Fi   | izykochemia  | a molek                                | ulama /      |                  |         |                | 20     | 11                  | Wypo         | życzalnia Głów                   | ma( 2/ 2)                   | L                 |                    |             |          |
|            |                         |                          |              |                                        |              |                  |         |                |        |                     | <u>Czyte</u> | Chemicznego                      | (0)                         |                   |                    |             |          |
| 4 E        | Atkins Peter William    | Podstawy chemii fizyc    | znoi /       |                                        |              |                  |         |                | 20     | 00                  | Wypo         | żvczalnia Głów                   | <u>, 21 2)</u><br>ma( 0/ 0) |                   |                    |             |          |
| - L        |                         | r odstawy onominizya     | 2110] /      |                                        |              |                  |         |                | 20     | 00                  | OCW          | Chemicznego(                     | (6/6)                       | 1                 |                    |             |          |
|            |                         |                          |              |                                        |              |                  |         |                |        |                     | OCW          | PPT (A1)( 3/ 0                   | <u>)</u>                    |                   |                    |             |          |
| 5          | ] Pigoń, Krzysztof      | Chemia fizyczna. 1, Po   | odstawy fer  | nomenol                                | logiczne /   |                  |         |                | 20     | 09                  | Czytel       | Inia Główna( 1)                  | / 0)                        |                   |                    |             |          |
|            |                         |                          |              |                                        |              |                  |         |                |        |                     | <u>OCW</u>   | Chemicznego(                     | (15/14)                     |                   | _                  | _           |          |
|            | _                       |                          |              |                                        |              |                  |         |                |        |                     | <u>ocw</u>   | Techniczno-In                    | żyn. (Wa                    | <u>if)( 1/ 0)</u> |                    |             |          |
| <u>6</u> L | 1                       | Chemia fizyczna : zbió   | ór zadań z n | ozwiąza                                | aniami /     |                  |         |                | 20     | 08                  | Wypo:        | życzalnia Głów<br>Inia Główna/ 1 | <u>/na(9/7)</u><br>(0)      | l.                |                    |             |          |
|            |                         |                          |              |                                        |              |                  |         |                |        |                     | OCW          | Chemicznego(                     | (8/3)                       |                   |                    |             |          |
|            | Pigoń, Krzysztof        | Chemia fizyczna [Doki    | ument elekt  | troniczn                               | y]. 2, Fizyk | ochemia mole     | ekularr | <u>ia</u> /    | 20     | 07                  |              |                                  |                             |                   | { Dostep z sie     | ci PWr. } F | Pokaż    |
| 7          |                         |                          |              | the second second second second second |              |                  |         |                |        |                     |              |                                  |                             |                   |                    |             |          |
|            | ] Pigoń, Krzysztof      | Chemia fizyczna. 2, Fi   | izykochemia  | a molek                                | ulama /      |                  |         |                | 20     | 07                  | Wypo         | życzalnia Głów                   | ma( 2/ 2)                   |                   |                    |             |          |

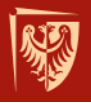

### ...teraz wystarczy złożyć zamówienie...

|       |                          |                |                       | Kalalog Główny PWr        |              |                              |       |
|-------|--------------------------|----------------|-----------------------|---------------------------|--------------|------------------------------|-------|
| ALEPH | Strona domowa biblioteki | Zaloguj   Koni | ec sesji 📔 Moje konto | Bazy                      | Preferencje  | Zgłaszanie książek do zakupu | Pomoc |
|       | Nowości w księgozbiorze  | Indeksy   Wy   | szukaj   Lista wynikó | w Poprzednie wyszukiwania | Moja e-półka | ×                            |       |
|       | 1,000,00                 |                |                       |                           |              |                              |       |
|       |                          |                |                       |                           |              |                              |       |

#### Katalog Główny PWr - Egzemplarze

Poprz. strona

Chemia fizyczna.2, Fizykochemia molekularna /Krzysztof Pigoń, Zdzisław Ruziewicz ; pod red. Ludwika Komorowskiego, Józefa Lipińskiego. Warszawa : Wydawnictwo Naukowe PWN, 2012.

Kliknij link "zamówienie", aby złożyć zamówienie na egzemplarz.

Wybierz rok Wszystkie v Wybierz tom Wszystkie v Wybierz podbibliotekę Wypożyczalnia Główna v Ukryj wypożyczone egzemplarze Dalej

Nast. strona 🖪

Powrót

|               | Opis egzemplarza | Status egzemplarza | Data zwrotu                 | Biblioteka           | Kolekcja | Sygnatura      |
|---------------|------------------|--------------------|-----------------------------|----------------------|----------|----------------|
| Zamówienie    |                  | Na 6 mies.         | Dostępny od: 18/09/14 12:12 | Wypożyczalnia Główna |          | 366418W/8      |
|               |                  | Na 6 mies.         | 19/01/15                    | Wypożyczalnia Główna |          | 366418D/7      |
|               |                  | Na 6 mies.         | 11/03/15                    | Wypożyczalnia Główna |          | 366418W/9      |
|               |                  | Na 6 mies.         | 23/10/14                    | Wypożyczalnia Główna |          | 366418W/10     |
|               |                  | Na 6 mies.         | 02/03/15                    | Wypożyczalnia Główna |          | 366418W/14     |
| Poprz. strona |                  |                    |                             |                      |          | Nast. strona 📔 |

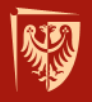

### ... czyli podać ID użytkownika i hasło...

### Jako ID i hasła należy użyć:

- numeru legitymacji studenckiej poprzedzonego kodem PWR, np. PWR1256
- numeru PESEL

|                          |                                      | Katalog (                                                         | Słówny PWr                                         |                                            |                                                                      |
|--------------------------|--------------------------------------|-------------------------------------------------------------------|----------------------------------------------------|--------------------------------------------|----------------------------------------------------------------------|
| ALEPH Strona dom         | nowa biblioteki   Zaloguj   Koniec s | esji   Moje konto                                                 | Bazy                                               | Preferencje                                | Zgłaszanie książek do zakupu                                         |
| Nowości w                | księgozbiorze   Indeksy   Wyszuk     | aj   Lista wyników   Po                                           | przednie wyszukiwania                              | Moja e-półka                               | ) K                                                                  |
|                          |                                      |                                                                   |                                                    |                                            |                                                                      |
|                          |                                      |                                                                   |                                                    |                                            |                                                                      |
| Aby złożyć zamówienie, n | ajpierw musisz się zalogować.        |                                                                   |                                                    |                                            |                                                                      |
| ID użytkownika:          |                                      |                                                                   | 2                                                  |                                            |                                                                      |
| Hasło:                   |                                      |                                                                   | ?                                                  |                                            |                                                                      |
| Dalej Anuluj             |                                      |                                                                   |                                                    |                                            |                                                                      |
|                          | Strona domowa<br>Nowości w księ      | biblioteki   Zaloguj   Koniec ses<br>gozbiorze   Indeksy  Wyszuka | Katalo<br>iji Moje konto  <br>i  Lista wyników  Po | g Główny PWr<br>Bazy<br>przednie wyszukiwa | Preferencje   Zgłaszanie książek do zak<br>Inia   Moja e-półka   🛛 🗮 |
|                          | Proszę podać swoje                   | dane:                                                             |                                                    |                                            |                                                                      |
|                          | ID użytkownika:                      | PWR1234346                                                        |                                                    | ?                                          |                                                                      |
|                          | Haslo:                               | •••••                                                             |                                                    | ?                                          |                                                                      |
|                          | Zaloguj Anuluj                       |                                                                   |                                                    |                                            |                                                                      |

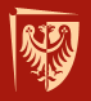

# ...proces zamawiania jeszcze nie jest skończony – pamiętaj, aby potwierdzić zamówienie!

|       | )                        |              |            | Ka            | talog Główny PWr        |                              |   |
|-------|--------------------------|--------------|------------|---------------|-------------------------|------------------------------|---|
| ALEPH | Strona domowa biblioteki | Koniec sesji | Moje konto | Bazy          | Preferencje             | Zgłaszanie książek do zakupu | 1 |
|       | Nowości w księgozbiorze  | Indeksy      | Wyszukaj   | Lista wyników | Poprzednie wyszukiwania | Historia                     | I |
|       |                          |              |            |               |                         |                              |   |

#### Czy potwierdzasz zamówienie dla czytelnika Kardela Dariusz ?

Czytelniku! Proces zamawiania nie został jeszcze ukończony !

Przypominamy o dopuszczalnym limicie wypożyczonych książek. Jeśli zamówienie przekracza dopuszczalny limit prosimy o zwrot wcześniej wypożyczonych pozycji.

Musisz potwierdzić zamówienie klikając na klawisz "Potwierdzam". Jeżeli nie odbierzesz w terminie zamawianej właśnie książki Twoje konto zostanie zablokowane (blokada 13).

| Miejsce odbioru: | Wypożyczalnia Główna 👻                                                                                 |                                                                 |
|------------------|----------------------------------------------------------------------------------------------------|-----------------------------------------------------------------|
| Potwierdzam      | Czas realizacji zamówienia w Bibliotece Głównej:<br>do Wypożyczalni - 1 godz.<br>do Czytelni - 30 min. | Czas realizacji zamówienia w Bibliotekach Wydziałowych: 15 min. |

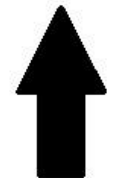

@ 2004 Ex Libris

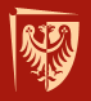

### Zamówienie zostało już zarejestrowane, możesz sprawdzić kiedy możesz je odebrać...

|       |                          |              |            | 1             | Katalog Główny PWr      |                              |              |  |
|-------|--------------------------|--------------|------------|---------------|-------------------------|------------------------------|--------------|--|
| ALEPH | Strona domowa biblioteki | Koniec sesji | Moje konto | Bazy          | Preferencje             | Zgłaszanie książek do zakupu | Pomoc        |  |
|       | Nowości w księgozbiorze  | Indeksy      | Wyszukaj   | Lista wyników | Poprzednie wyszukiwania | Historia                     | Moja e-półka |  |
|       | 2004                     |              |            |               | 200 - 200               |                              |              |  |

| Zamówienie zostało zarejestrowane dla czytelnika: | Kardela Dariusz      |
|---------------------------------------------------|----------------------|
| Miejsce odbioru:                                  | Wypożyczalnia Główna |

#### UWAGA!

Zamówienie jest zrealizowane, jeżeli po wybraniu zakładki Moje konto, następnie opcji Zamówienia, w kolumnie Status zamówienia, zmieni się status W realizacji na status Do odbioru (z datą do kiedy).

Sprawdź terminy odbioru zamówionych książek

Powrót

© 2004 Ex Libris

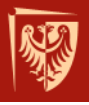

### ... wystarczy zalogować się na swoje konto i sprawdzić jego status...

|       |                          |              |            | Adminis       | stracyjna               |       |                              |       |
|-------|--------------------------|--------------|------------|---------------|-------------------------|-------|------------------------------|-------|
| ALEPH | Strona domowa biblioteki | Koniec sesji | Moje konto | Bazy          | Preferencje             | 1     | Zgłaszanie książek do zakupu | Pomoc |
|       | Nowości w księgozbiorze  | Indeksy      | Wyszukaj   | Lista wyników | Poprzednie wyszukiwania | 1     | Historia                     |       |
|       |                          |              |            |               | 22<br>2                 |       |                              |       |
|       |                          |              |            |               |                         |       |                              |       |
|       |                          | Komunikaty   | B          | lokady        | Profil osobisty         | Hasto |                              |       |

#### Czytelnik - Kardela Dariusz

#### Masz 0 wiadomości.

Działania (kliknij w dowolną opcję poniżej aby wyświetlić więcej danych)

Aby przedłużyć wypożyczenie książek wybierz opcję Wypożyczenia

 Wypożyczenia
 <u>7</u>

 Lista historii wypożyczeń
 43

 Zamówienia
 <u>1</u>

 Transakcje finansowe
 <u>0.00</u>

Blokady

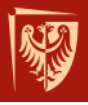

### ... zamówienie jest jeszcze w realizacji, należy poczekać aż....

|       |                          |                      |                  | Administ             | acyjna                  |                              |       |
|-------|--------------------------|----------------------|------------------|----------------------|-------------------------|------------------------------|-------|
| ALEPH | Strona domowa biblioteki | Koniec sesji         | Moje konto       | Bazy                 | Preferencje             | Zgłaszanie książek do zakupu | Pomoc |
|       | Nowości w księgozbiorze  | Indeksy              | Wyszukaj         | Lista wyników 🛛      | Poprzednie wyszukiwania | Historia                     |       |
|       |                          |                      |                  |                      |                         |                              |       |
|       |                          |                      |                  |                      |                         |                              |       |
|       | Dane użyt                | kownika   Wypożycze  | nia   Zamówienia | a   Zamówienie ksero | Zamówienia na godziny   | Historia wypożyczeń          |       |
|       |                          | Transakcje finansowe | · ·              | Zamówieni            | e WMB                   | Proxy/Sponsor                |       |

#### Zamówienia dla: Kardela Dariusz

Aby wyświetlić szczegóły zamówienia, kliknij podkreślony numer.

| Nr | Autor | Tytuł                                                                                              | Data<br>zamówienia | Biblioteka              | Status<br>zamówienia | Sygnatura | Opis<br>egzemplarza | Miejsce<br>odbioru      | Status<br>egzemplarza |
|----|-------|----------------------------------------------------------------------------------------------------|--------------------|-------------------------|----------------------|-----------|---------------------|-------------------------|-----------------------|
| 1  |       | Chemia fizyczna. 2, Fizykochemia molekularna / Krzysztof Pigoń, Zdzisław Ruziewicz ; pod red. Ludw | 18/09/14           | Wypożyczalnia<br>Główna | W realizacji         | 366418W/8 |                     | Wypożyczalnia<br>Główna | Na 6 mies.            |
| 2  |       | Chemia fizyczna. 2, Fizykochemia molekularna / Krzysztof Pigoń, Zdzisław Ruziewicz ; pod red. Ludw | 18/09/14           | Czytelnia Główna        | W realizacji         | 363265L/3 |                     | Czytelnia Główna        | Do czytelni           |
|    |       |                                                                                                    |                    | © 2004 Ex Libris        | 1                    |           |                     |                         |                       |

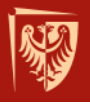

### ... jego status zmieni się i odebrać!

|       |                          |                    |               |            | Administracyjna    | 1                       |                     |                     |       |
|-------|--------------------------|--------------------|---------------|------------|--------------------|-------------------------|---------------------|---------------------|-------|
| ALEPH | Strona domowa biblioteki | Koniec sesji       | Moje konto    | 1          | Bazy               | Preferencje             | Zgłaszani           | e książek do zakupu | Pomoc |
|       | Nowości w księgozbiorze  | Indeksy            | Wyszukaj      | Lis        | a wyników 📔        | Poprzednie wyszukiwania | 1                   | Historia            |       |
|       |                          |                    |               |            |                    |                         | 10 MES              |                     |       |
|       |                          |                    |               |            |                    |                         |                     |                     |       |
|       |                          |                    |               |            |                    |                         |                     |                     |       |
|       | Dane użytk               | ownika   Wypożycze | enia   Zamówi | ienia   Za | mówienie ksero   Z | amówienia na godziny    | Historia wypożyczeń |                     |       |

#### Zamówienia dla: Kardela Dariusz

Aby wyświetlić szczegóły zamówienia, kliknij podkreślony numer.

| Nr A | utor | Tytuł                                                                                                 | Data<br>zamówienia | Biblioteka              | Status<br>zamówienia | Sygnatura | Opis<br>egzemplarza | Miejsce<br>odbioru      | Status<br>egzemplarza |
|------|------|----------------------------------------------------------------------------------------------------|--------------------|-------------------------|----------------------|-----------|---------------------|-------------------------|-----------------------|
| 1    |      | Chemia fizyczna. 2, Fizykochemia molekularna / Krzysztof Pigoń, Zdzisław Ruziewicz ; pod red. Ludw    | 18/09/14           | Wypożyczalnia<br>Główna | W realizacji         | 366418W/8 |                     | Wypożyczalnia<br>Główna | Na 6 mies.            |
| 2    |      | Chemia fizyczna. 2, Fizykochemia molekularna / Krzysztof Pigoń,<br>Zdzisław Ruziewicz ; pod red. Ludw | 18/09/14           | Czytelnia Główna        | Odbiór do: 18/09/14  | 363265L/3 |                     | Czytelnia Główna        | Do czytelni           |
|      |      |                                                                                                    |                    | © 2004 Ex Libris        |                      |           |                     |                         |                       |

## Pamiętaj, by pilnować terminu odbioru książek

### Terminy odbioru książek zamówionych do Wypożyczalni Głównej

| Dzień zamówienia | Ostatni dzień odbioru |
|------------------|-----------------------|
| poniedziałek     | środa do 17:00        |
| wtorek           | czwartek do 17:00     |
| środa            | piątek do 17:00       |
| czwartek         | sobota do 13:15       |
| piątek           | poniedziałek do 17:00 |
| sobota           | wtorek do 17:00       |
| niedziela        | środa do 17:00        |

| Termin odbioru książek zamówionych |  |
|------------------------------------|--|
| do Czytelni Głównej                |  |

| do godz. 17:30<br>(weekendy do godz. 13.30) | dzień zamówienia                                      |
|---------------------------------------------|-------------------------------------------------------|
| po godz. 17:30<br>(weekendy po godz. 13.30) | kolejny dzień pracy<br>Czytelni po dniu<br>zamówienia |

### Pamiętaj o tym, że:

Zamówione książki może odebrać jedynie właściciel konta

Zamówienie złożone do Wypożyczalni i Czytelni Głównej po godzinie 17:30 będzie zrealizowane następnego dnia

Nieodebranie książek w terminie spowoduje zablokowanie konta użytkownika

W celu odblokowania należy zgłosić się osobiście z legitymacją studencką do Wypożyczalni Głównej lub Oddziału Centrum, w którym powstało zobowiązanie

Czterokrotne nieodebranie książek w terminie (4 blokady) spowoduje zablokowanie konta na 3 miesiące

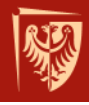

## Spokojnie, przypominamy o terminach zwrotu książek

Przypomnienia wysyłane są na podany przy zakładaniu konta bibliotecznego adres e-mail 10 i 3 dni przed terminem zwrotu

Za nieterminowy zwrot książek naliczana jest opłata w wysokości 10 gr od książki za każdy rozpoczynający się dzień po wyznaczonym terminie zwrotu

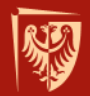

## Jak uzyskać książkę w bibliotece, gdzie nie ma opcji elektronicznego zamówienia?

Sprawdzić w katalogu, czy egzemplarz jest dostępny

Spisać sygnaturę (np. 345456/1) Podać autora i tytuł książki, którą chcesz wypożyczyć Podejść do dyżurującego bibliotekarza, by przekazać mu kartkę z wszystkimi danymi i poczekać chwilę na realizację zamówienia

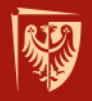

### Wypożyczalnia i Czytelnia Beletrystyczna

Bud. A-1, klatka schodowa "c", II piętro, pok. 308

Czynna: pn, śr, pt 9:00-14:00; wt, cz 9:00-17:00

Ze zbiorów może korzystać cała społeczność PWr

Jednorazowo można wypożyczyć 5 książek na okres 1 miesiąca

Zbiory prezentowane są w wolnym dostępie do półek

Książki można zamawiać elektronicznie lub wybierać bezpośrednio z półek

## Czytelnia Beletrystyczna

### Udostępniana jest prasa codzienna, tygodniki, miesięczniki i kwartalniki

Przykładowe tytuły: National Geographic, Focus, Nowa, Fantastyka, Gazeta Wrocławska, Przegląd Sportowy, Wprost, Wysokie Obcasy

Czytelnia Beletrystyczna jest wyposażona w fotele, kanapę oraz stoły dla swych użytkowników

Przed korzystaniem należy pozostawić okrycie wierzchnie oraz torby/plecaki w szafkach zamykanych na klucz

## Samodzielne przedłużenie terminu zwrotu książki

|                               |                       |                           |      |             | Administ      | racyjna                 |
|-------------------------------|-----------------------|---------------------------|------|-------------|---------------|-------------------------|
| ALEPH Stro                    | na domowa biblioteki  | Koniec sesji              | Moje | konto       | Bazy          | Preferencje             |
| Now                           | raści w księgozbiorze | Indeksy                   | Wy:  | szukaj   Li | sta wyników 🛛 | Poprzednie wyszukiwania |
|                               |                       |                           |      |             |               |                         |
|                               |                       | Komunikaty                | 1    | Blokady     | 1             | Profil osobisty         |
| s ave en tenten t             |                       |                           |      |             |               |                         |
| Czytelnik - Kardela I         | Dariusz               |                           |      |             |               |                         |
|                               |                       |                           |      |             |               |                         |
| Masz U wiadomosci.            |                       |                           |      |             |               |                         |
| Działania (kliknii w dowolna) | opcie poniżej aby     | wyświetlić wiecei danych) |      |             |               |                         |
| (                             |                       |                           |      |             |               |                         |
| Aby przedłużyć wypożyczenie k | książek wybierz op    | cję Wypożyczenia          |      |             |               |                         |
| Manaturania                   | 7                     |                           |      |             |               |                         |
| vvypozyczenia                 |                       |                           |      |             |               |                         |
| Lista historii wypozy         | yczen <u>43</u>       |                           |      |             |               |                         |
|                               |                       |                           |      |             |               |                         |
| Zamówienia                    | 1                     |                           |      |             |               |                         |

Blokady

## Aby przedłużyć wypożyczenie należy wyświetlić jego szczegóły...

Aby przedłużyć wypożyczenie oraz wyświetlić szczegóły wypożyczenia, kliknij na podkreślony numer.

| Nr       | Autor                              | Opis                                                                                                   | Rok  | Data<br>zwrotu | Godzina | Opł.za<br>niet.zwr. | Biblioteka              | Sygnatura | Opis Egz.     |
|----------|------------------------------------|----------------------------------------------------------------------------------------------------|------|----------------|---------|---------------------|-------------------------|-----------|---------------|
| 1        | Fercz, Julian (1933-2014).         | Podstawy nauki o książce, bibliotece i informacji naukowej : skrypt / Julian Fercz,<br>Aleksandra Nie  | 1991 | 10/07/15       | 15:00   |                     | Wypożyczalnia<br>Główna | 269533D/2 |               |
|          | Wojciechowski, Jacek (1938-<br>).  | Praca z użytkownikiem w bibliotece / Jacek Wojciechowski.                                              | 2000 | 10/07/15       | 15:00   |                     | Wypożyczalnia<br>Główna | 305761D/2 |               |
|          |                                    | Tradycja i nowoczesność w bibliotece naukowej XXI wieku / red. nauk. Aneta Januszko-<br>Szakiel.       | 2012 | 10/07/15       | 15:00   |                     | Wypożyczalnia<br>Główna | 366905D/2 |               |
| 4        | Ratajewski, Jerzy<br>(1928-1999).  | Wprowadzenie do bibliotekoznawstwa czyli Wiedza o bibliotece w różnych dawkach / Jerzy Ratajewski      | 2002 | 10/07/15       | 15:00   |                     | Wypożyczalnia<br>Główna | 314740D/2 |               |
| 5        | Kołodziejska, Jadwiga<br>(1928- ). | Szerokie okno biblioteki / Jadwiga Kołodziejska.                                                       | 2006 | 14/07/15       | 15:00   |                     | Wypożyczalnia<br>Główna | 326229D/2 |               |
| <u>6</u> |                                    | Bibliotekarstwo : praca zbiorowa / pod red. Zbigniewa Żmigrodzkiego ; przy udziale<br>Jerzego Ratajews | 1994 | 14/07/15       | 15:00   |                     | Wypożyczalnia<br>Główna | 285868D/2 |               |
| I        | Grycz, Józef (1890-1954).          | Bibliotekarstwo praktyczne w zarysie : podręcznik i poradnik / Józef Grycz.                            | 1951 | 10/08/15       | 15:00   |                     | Wypożyczalnia<br>Główna | 311821D/2 | 007866*B788II |

© 2004 Ex Libris

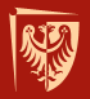

... aktywna opcja "Przedłuż" oznacza możliwość prolongaty terminu wypożyczenia książki, natomiast nieaktywna oznacza, że limit przedłużeń został wyczerpany lub książka jest już po terminie

|       |                          |              |            | Administ      | racyjn |
|-------|--------------------------|--------------|------------|---------------|--------|
| ALEPH | Strona domowa biblioteki | Koniec sesji | Moje konto | Bazy          |        |
|       | Nowości w księgozbiorze  | Indeksy      | Wyszukaj   | Lista wyników |        |
|       | Nowości w księgozbiorze  | Indeksy      | Wyszukaj   | Lista wyników | _      |
|       |                          |              |            |               | _      |

#### Szczegóły wypożyczenia nr 1

Czytelnik może przedłużyć termin zwrotu książki tylko wówczas, gdy w wierszu "Mozliwość przedłużenia" aktywny jest klawisz [Przedłuż]

| Data wypożyczenia:      | 10/07/14   |
|-------------------------|------------|
| Termin zwrotu:          | 10/07/15   |
| Możliwość przedłużenia: | [Przedłuż] |
| Opł.za<br>niet.zwr.:    |            |
| ID Proxy:               |            |
| Nazwa Proxy:            |            |

#### Szczegóły wypożyczonego egzemplarza

| Biblioteka:         | Wypożyczalnia Główna |
|---------------------|----------------------|
| Kolekcja:           |                      |
| Sygnatura:          | 269533D/2            |
| Opis:               |                      |
| Status egzemplarza: | Na 6 mies.           |
| Kod kreskowy:       | 001000706583         |

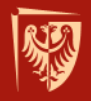

## Zdalny dostęp do zasobów elektronicznych PROXY

Serwer PROXY umożliwia dostęp do elektronicznych zasobów informacyjnych spoza uczelnianej sieci komputerowej

Aby aktywować zdalny dostęp należy zgłosić się z wypełnioną (lub wypełnić na miejscu) deklaracją dostępu do serwera PROXY do:

### Sekcji Informacji Naukowo-Technicznej,

bud. D21, wejście "A", I piętro, stanowisko INFORMATORIUM (obok pok. 101)

Czynna: pn-pt 8:00-18:00, sob-nd 9:00-14:00

lub

### Wypożyczalni Głównej

bud. A1, klatka schodowa "C", II piętro, pokój 307 czynna: pn-pt 8:00-18:00, sob-nd 9:00-14:00

lub

**wysłać skan wypełnionej ręcznie deklaracji** (wypełnionej i podpisanej) na adres e-mail: infnauk@pwr.edu.pl

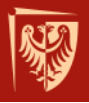

### PROXY

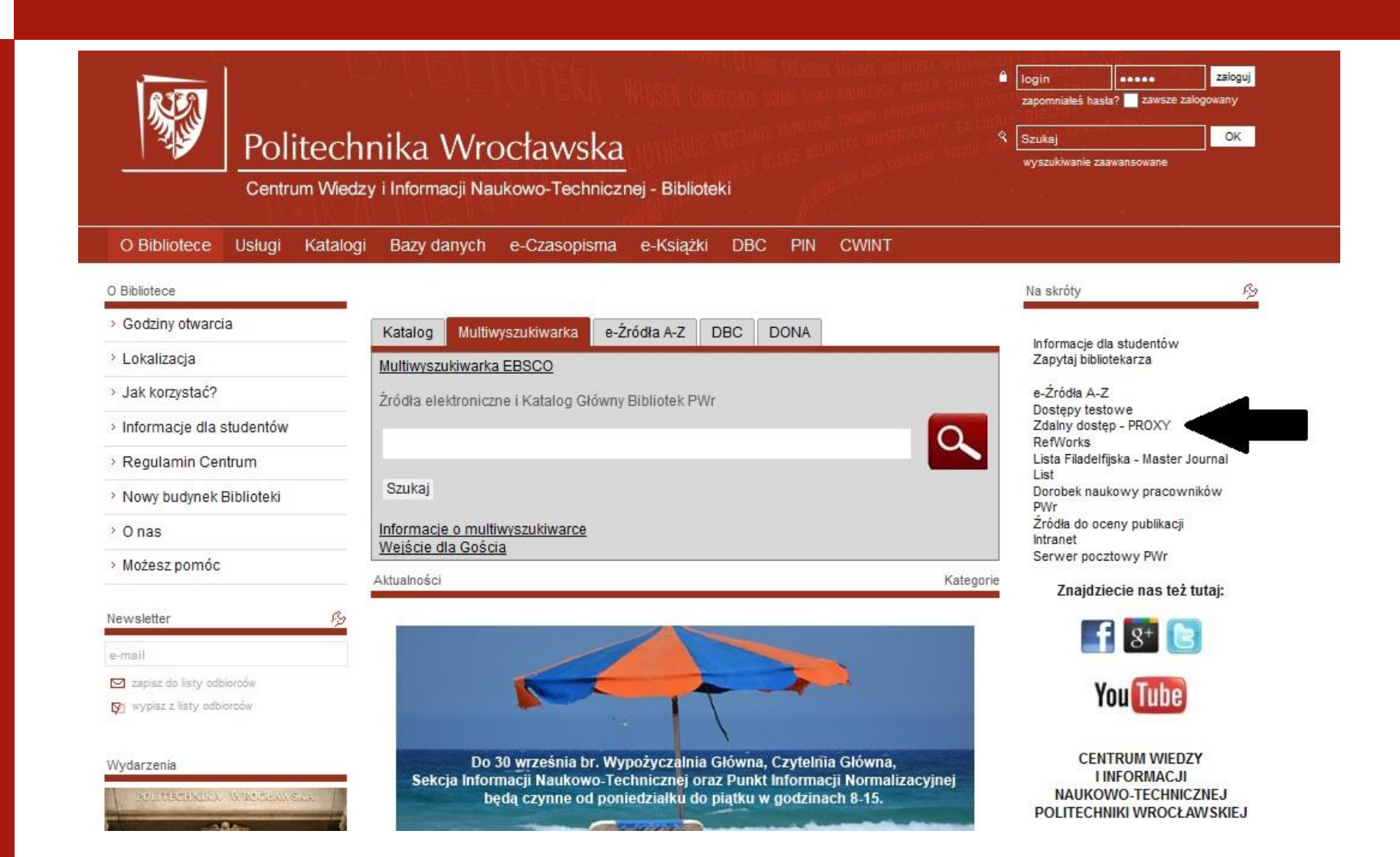

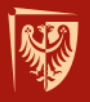

### Zapraszamy do polubienia nas na Facebooku, Twitterze i Google+

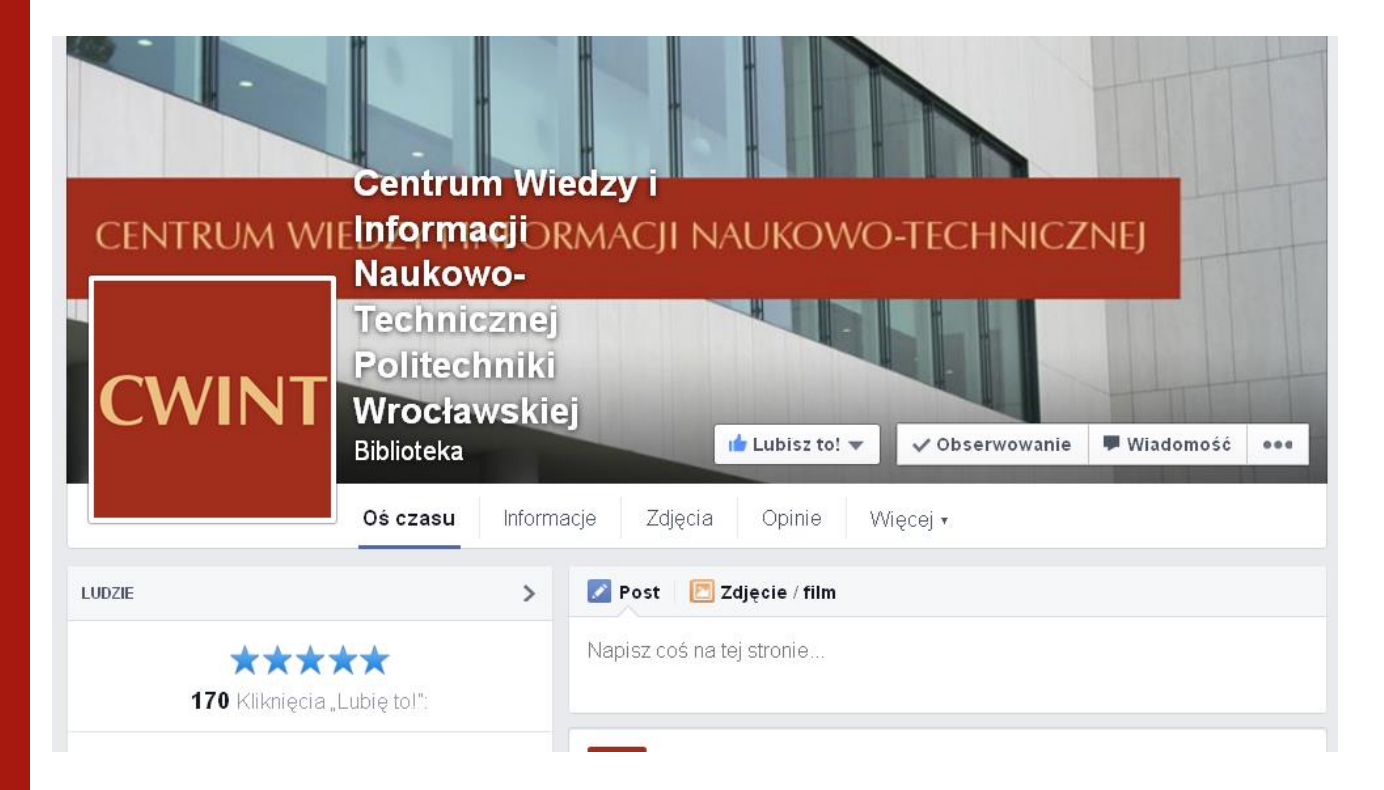

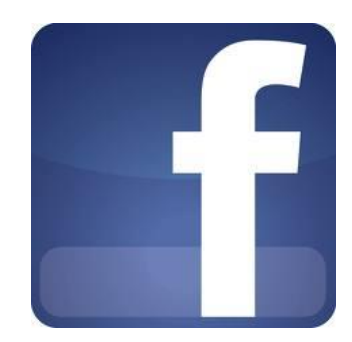

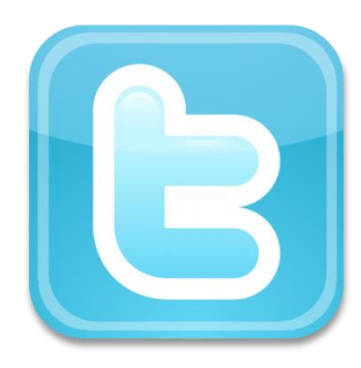

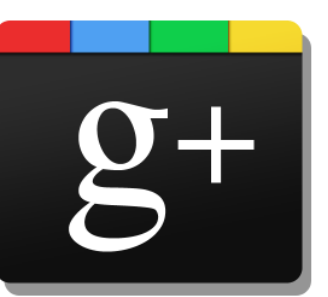

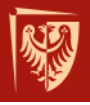

## Dziękuję za uwagę!

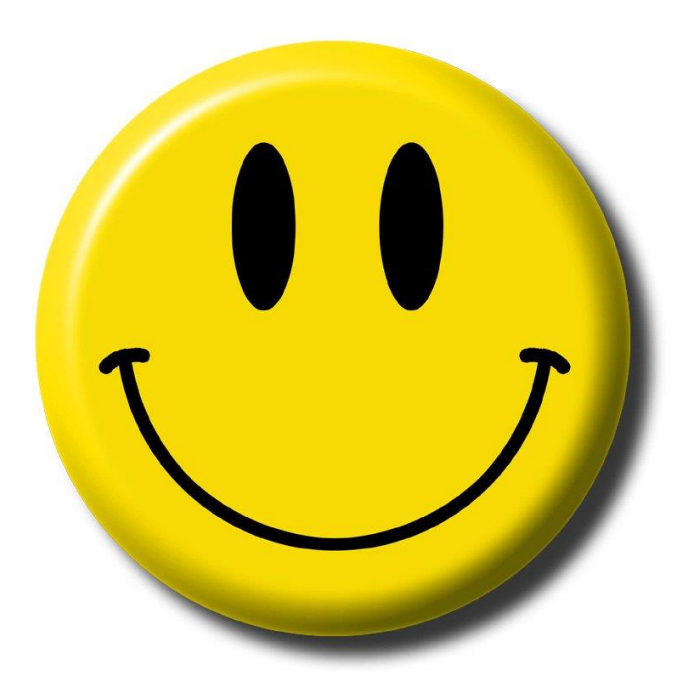

**Opracował**:

Dariusz Kardela, Dział Udostępniania i Magazynowania Zbiorów